#### Google Tag Manager

#### « Vous ne verrez plus l'Analytics de la même manière » par Ronan CHARDONNEAU

## Au menu

- 1)Définition de Google Tag Manager
- 2)Le fonctionnement
- 3)Applications pratiques pour un référenceur à refaire chez vous sans modération :P

#### 1) Définition de Google Tag Manager

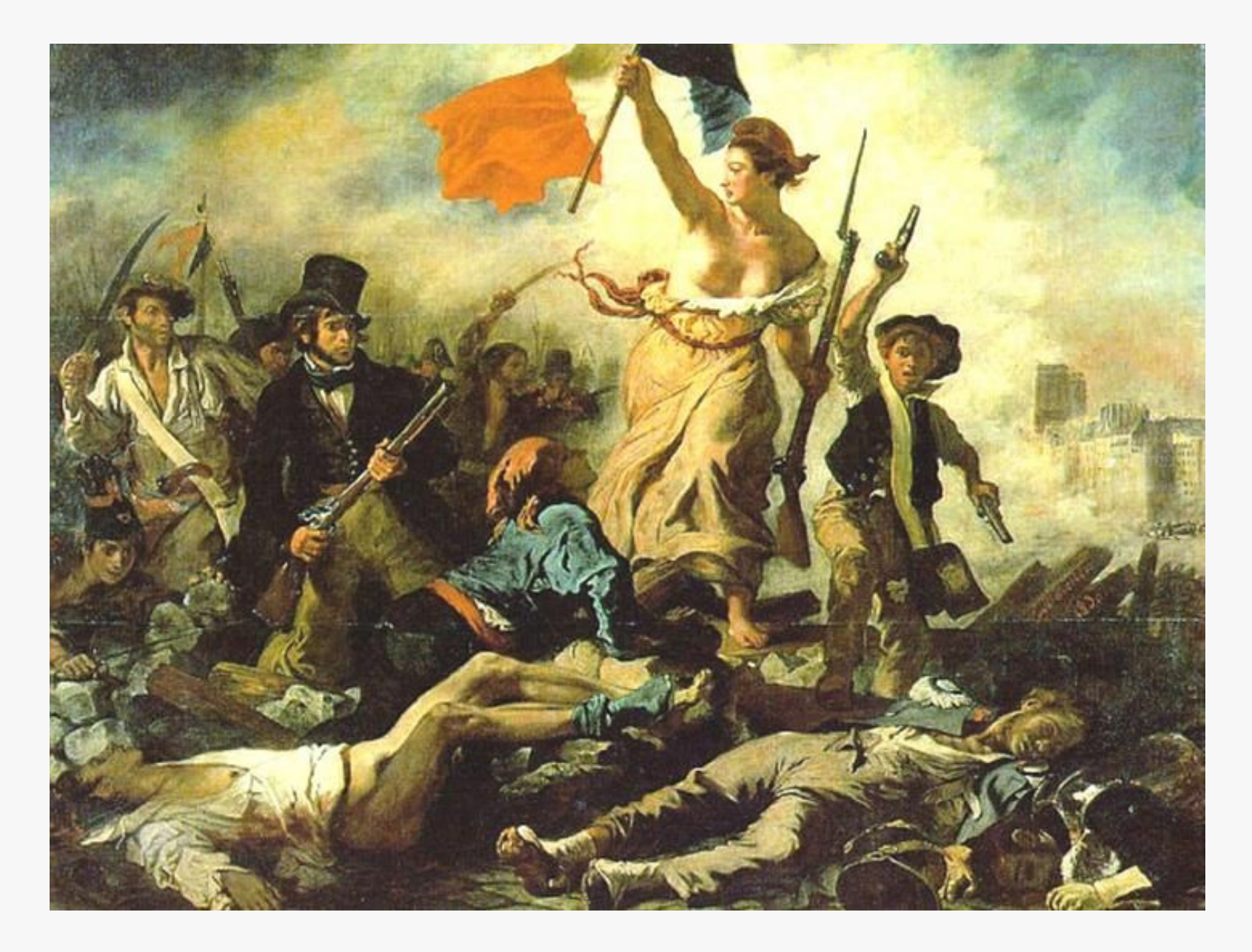

## Tout est dit

## Google Tag Manager

GTM est un service gratuit de Google qui vous permet de pouvoir gérer depuis un back-office dédié l'ensemble des codes de suivi que vous utilisez traditionnellement.

## Exemples de codes de suivi

- Codes WA, exemples: Google Analytics, Piwik, AT Internet...)
- Code de suivi de conversion(image html suite à l'envoi d'un formulaire, Google/Bing ad conversion tag...)
- Balises de remarketing

Avant je perdais du temps... mais ça c'était avant.

## Avec GTM

- Avant installation de GTM :
  - Ajout du code de suivi Analytics sur toutes les pages de votre site
  - Ajout d'un code spécifique pour suivre les événements Analytics
  - Ajout du code de suivi des conversions Adwords sur la page de remerciement
  - Ajout du code de suivi des conversion de bing ads sur la page de remerciement

- Après installation de GTM :
  - Ajout des 4 codes de suivi dans le conteneur GTM

## Quelques raisons d'y passer

- Documentation plus exhaustive que ses concurrents
- Solution gratuite
- S'intègre très bien avec les services de Google
- Gain de temps considérable
- Permet de s'éduquer sur une solution de TMS à pas cher
- C'est l'avenir
- Permet de s'éduquer sur des technologies de développeurs : javascript, jquery...
- Autonomie dans la gestion des tags, plus besoin de solliciter un développeur pour les manipulations de code
- Outil de débogage qui permet de savoir quand le code est chargé
- Mise en place de code de suivi plus élaboré

## Quelques raisons de ne pas y passer

- Une fois de plus des données sont envoyées à Google
- Si un internaute bloque GTM il bloque également tous les scripts du conteneur
- Technologie encore assez jeune, peut être moins aboutie que ses concurrents

# Exemples types que GTM peut résoudre

- Vous êtes une agence et vous souhaitez mettre en place le suivi d'événements dans Analytics sur le site de vos clients sans y passer trop de temps
- Vous êtes un webmaster indépendant et vous avez peur de mettre les mains dans le code de votre joli site
- Vous faites du SEM et avez besoin de mettre des suivis de conversion sur des actions précises(clic d'une vidéo, d'un téléchargement...)

#### 2) Fonctionnement de Google Tag Manager

## Blogger

Afin de rendre le contenu de cette conférence accessible à tous, l'exemple de Blogger comme CMS a été pris pour cette présentation. Cela vous permettra de reproduire le contenu de la présentation chez vous.

## Comment ça marche ?

- 1)Installation du code de suivi GTM (un jeu d'enfant pour ceux et celles qui viennent de Google Analytics)
- 2)Ajout des autres codes de suivi désirés et règles associées (pris de tête pour les non initiés)
- 3)Création de la version et publication (prise de tête également pour les non initiés)

P.S : comptez une journée d'auto-formation pour être rôdé

#### Etape 1 : Installation du code de suivi

Vous créez un compte sur le site officiel de GTM : www.google.com/tagmanager/ et vous allez obtenir un code de suivi à mettre sur

toutes les pages:

```
<!-- Google Tag Manager -->
<noscript><iframe src="//www.googletagmanager.com/ns.html?id=GTM-8BXJ"
height="0" width="0" style="display:none;visibility:hidden"></iframe></noscript>
<script>(function(w,d,s,l,i){w[l]=w[l]||[];w[l].push({'gtm.start':
    new Date().getTime(),event:'gtm.js'});var f=d.getElementsByTagName(s)[0],
j=d.createElement(s),dl=l!='dataLayer'?'&l='+l:'';j.async=true;j.src=
'//www.googletagmanager.com/gtm.js?id='+i+dl;f.parentNode.insertBefore(j,f);
})(window,document,'script','dataLayer','GTM-8BXJ');</script>
<!-- End Google Tag Manager -->
```

## Mise en place du code dans Blogger

Dans Blogger :

- Cliquez sur Modèle
- Puis sur Modifier le code HTML

### Modèle

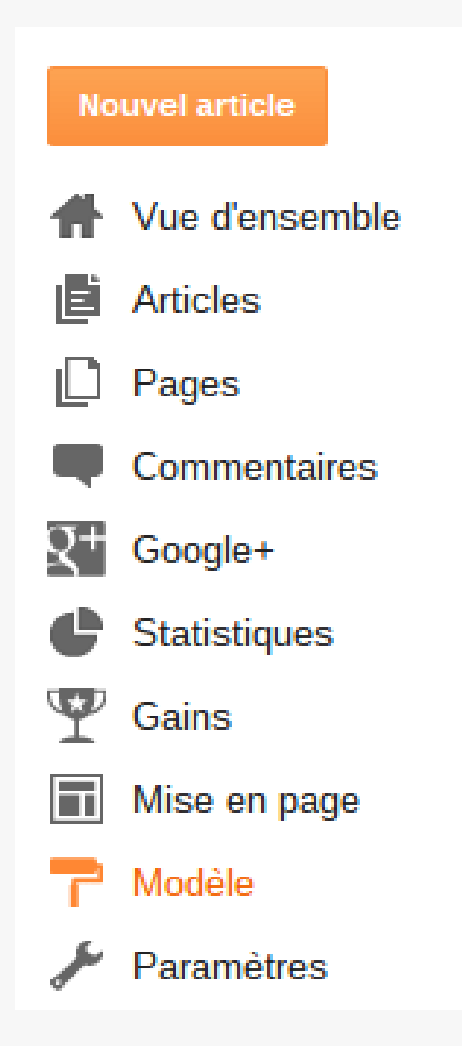

Choisissez un modèle de base et personnalisez-le

#### Disponible sur le blog

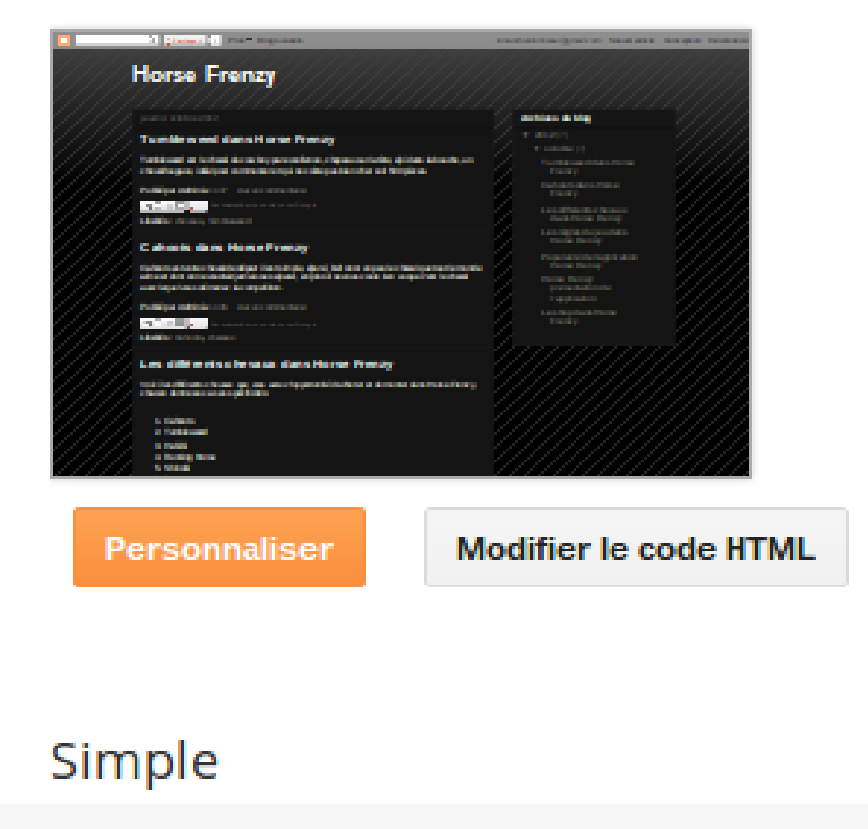

## Installation

## Il suffit de copier/coller le code de GTM dans le template(pour GTM juste après <body>:

```
<?xml version="1.0" encoding="UTF-8" ?>
               <!DOCTYPE html>
               <html b:version='2' class='v2' expr:dir='data:blog.languageDirection' xmlns='http://www.w3.org/1999/xhtml'</pre>
                xmlns:b='http://www.google.com/2005/gml/b' xmlns:data='http://www.google.com/2005/gml/data'
                xmlns:expr='http://www.google.com/2005/gml/expr'>
                     <head>
       4
       5
                           <br/>
<br/>
<br/>
<br/>
<br/>
<br/>
<br/>
<br/>
<br/>
<br/>
<br/>
<br/>
<br/>
<br/>
<br/>
<br/>
<br/>
<br/>
<br/>
<br/>
<br/>
<br/>
<br/>
<br/>
<br/>
<br/>
<br/>
<br/>
<br/>
<br/>
<br/>
<br/>
<br/>
<br/>
<br/>
<br/>
<br/>
<br/>
<br/>
<br/>
<br/>
<br/>
<br/>
<br/>
<br/>
<br/>
<br/>
<br/>
<br/>
<br/>
<br/>
<br/>
<br/>
<br/>
<br/>
<br/>
<br/>
<br/>
<br/>
<br/>
<br/>
<br/>
<br/>
<br/>
<br/>
<br/>
<br/>
<br/>
<br/>
<br/>
<br/>
<br/>
<br/>
<br/>
<br/>
<br/>
<br/>
<br/>
<br/>
<br/>
<br/>
<br/>
<br/>
<br/>
<br/>
<br/>
<br/>
<br/>
<br/>
<br/>
<br/>
<br/>
<br/>
<br/>
<br/>
<br/>
<br/>
<br/>
<br/>
<br/>
<br/>
<br/>
<br/>
<br/>
<br/>
<br/>
<br/>
<br/>
<br/>
<br/>
<br/>
<br/>
<br/>
<br/>
<br/>
<br/>
<br/>
<br/>
<br/>
<br/>
<br/>
<br/>
<br/>
<br/>
<br/>
<br/>
<br/>
<br/>
<br/>
<br/>
<br/>
<br/>
<br/>
<br/>
<br/>
<br/>
<br/>
<br/>
<br/>
<br/>
<br/>
<br/>
<br/>
<br/>
<br/>
<br/>
<br/>
<br/>
<br/>
<br/>
<br/>
<br/>
<br/>
<br/>
<br/>
<br/>
<br/>
<br/>
<br/>
<br/>
<br/>
<br/>
<br/>
<br/>
<br/>
<br/>
<br/>
<br/>
<br/>
<br/>
<br/>
<br/>
<br/>
<br/>
<br/>
<br/>
<br/>
<br/>
<br/>
<br/>
<br/>
<br/>
<br/>
<br/>
<br/>
<br/>
<br/>
<br/>
<br/>
<br/>
<br/>
<br/>
<br/>
<br/>
<br/>
<br/>
<br/>
<br/>
<br/>
<br/>
<br/>
<br/>
<br/>
<br/>
<br/>
<br/>
<br/>
<br/>
<br/>
<br/>
<br/>
<br/>
<br/>
<br/>
<br/>
<br/>
<br/>
<br/>
<br/>
<br/>
<br/>
<br/>
<br/>
<br/>
<br/>
<br/>
<br/>
<br/>
<br/>
<br/>
<br/>
<br/>
<br/>
<br/>
<br/>
<br/>
<br/>
<br/>
<br/>
<br/>
<br/>
<br/>
<br/>
<br/>
<br/>
<br/>
<br/>
<br/>
<br/>
<br/>
<br/>
<br/>
<br/>
<br/>
<br/>
<br/>
<br/>
<br/>
<br/>
<br/>
<br/>
<br/>
<br/>
<br/>
<br/>
<br/>
<br/>
<br/>
<br/>
<br/>
<br/>
<br/>
<br/>
<br/>
<br/>
<br/>
<br/>
<br/>
<br/>
<br/>
<br/>
<br/>
<br/>
<br/>
<br/>
<br/>
<br/>
<br/>
<br/>
<br/>
<br/>
<br/>
<br/>
<br/>
<br/>
<br/>
<br/>
<br/>
<br/>
<br/>
<br/>
<br/>
<br/>
<br/>
<br/>
<br/>
<br/>
<br/>
<br/>
<br/>
<br/>
<br/>
<br/>
<br/>
<br/>
<br/>
<br/>
<br/>
<br/>
<br/>
<br/>
<br/>
<br/>
<br/>
<br/>
<br/>
<br/>
<br/>
<br/>
<br/>
<br/>
<br/>
<br/>
<br/>
<br/>
<br/>
<br/>
<br/>
<br/>
<br/>
<br/>

       6
                                <meta content='width=device-width,initial-scale=1.0,minimum-scale=1.0,maximum-scale=1.0' name='viewport'/>
       7
                          <h:else/>
                               <meta content='width=1100' name='viewport'/>
       8
       9
                          </b:if>
     10
                          <b:include data='blog' name='all-head-content'/>
     11
                          <title><data:blog.pageTitle/></title>
     12
    13
                          <b:skin>...</b:skin>
  930
  931 Þ
                          <b:template-skin>...</b:template-skin>
                          <br/><b:include data='blog' name='google-analytics'/>
  995
  996
                     </head>
  997
  998
                     <body expr:class='&quot;loading&quot; + data:blog.mobileClass'>
  999
               <!-- Google Tag Manager -->
               <noscript><iframe src="//www.googletagmanager.com/ns.html?id=GTM-M46R3F"
1000
               height="0" width="0" style="dĭspľay:nŏne;vĭsibility:hidden"></iframe></noscript>
1001
               script>(function(w,d,s,l,i){w[l]=w[l]](];w[l].push({'gtm.start':
    new Date().getTime(),event:'gtm.js'});var f=d.getElementsByTagName(s)[0],
    j=d.createElement(s),dl=l!='dataLayer'?'&l='+1:'';j.async=true;j.src=
1002
1003
1004
1005
                '//www.googletagmanager.com/gtm.js?id='+i+dl;f.parentNode.insertBefore(j,f);
               })(window, document, 'script', 'dataLayer', 'GTM-M46R3F');</script>
1006
1007
               <!-- End Google Tag Manager -->
1008
                     <b:section class='navbar' id='navbar' maxwidgets='1' showaddelement='no'>
```

#### Problème constaté

| Retour         Enregistrer le modèle         Accéder au widget +         Modifier le modèle         Prévisualiser le modèle |  |
|----------------------------------------------------------------------------------------------------|--|
|----------------------------------------------------------------------------------------------------|--|

Erreur d'analyse XML, ligne 1004, colonne 43 : The reference to entity "I" must end with the ';' delimiter. Masquer la notification

#### Correction

Il suffit de changer le "&" par "amp;" et le tour est joué.

Félicitations Google Tag Manager est installé sur votre Blogger vous allez pouvoir commencer à vous amuser.

## A noter

Google Tag Manager remplace tous vos autres codes de suivi, il va donc falloir tous les enlever pour éviter les doublons.

## Etape 2 : Installation du ou des codes de suivi

- L'exemple avec Google Analytics
- Pour installer Google Analytics via GTM :
  - Ajout d'une balise Google Analytics
  - Ajout d'une règle se déclenchant sur toutes les pages
  - Création d'une version de GTM
  - Publication du conteneur

## Ajout de la balise

| ¢        | Admin                             | Créer une balise                                                        |                                                                                                    |
|----------|-----------------------------------|-------------------------------------------------------------------------|----------------------------------------------------------------------------------------------------|
|          | Version préliminaire du conteneur |                                                                         |                                                                                                    |
|          | Vue d'ensemble                    | Nom de la balise                                                        |                                                                                                    |
|          | > Balises                         | Google Analytics                                                        | Choisissez un nom explicite qui vous permette de reconnaître la balise et d'y faire<br>référence.                                                                                                    |
|          | > Règles                          |                                                                         |                                                                                                    |
|          | > Macros                          | Type de balise                                                          |                                                                                                    |
| <b>V</b> | Versions                          | Version classique de Google Analytics $ \hat{ \bigtriangledown }$       |                                                                                                    |
|          |                                   | ID de site Web                                                          | Commont traumer votro ID do quivi                                                                                                    |
|          |                                   | UA-20158203-1                                                           |                                                                                                    |
|          |                                   | <ul> <li>Activer les fonctionnalités de la publicité display</li> </ul> | Inclut des rapports sur les performances démographiques et les centres d'intérêt,<br>le remarketing avec Google Analytics et l'intégration de DCM. En savoir plus sur les<br><u>fonctionnalités de la publicité display</u> et leur <u>incidence sur vos règles de</u><br><u>confidentialité</u> . |
|          |                                   | Type de suivi Page vue                                                  | vage chargée par up pavigateur                                                                                                    |

## Ajout d'une règle

| Ajouter une ou plusieurs      | règles     |                                                |
|-------------------------------|------------|------------------------------------------------|
| Choisir parmi les règles      | existantes |                                                |
| Rechercher des règles         | Q          |                                                |
| Règle                         |            | Description                                    |
| <ul> <li>All pages</li> </ul> |            | {{url}} correspond à l'expression régulière .* |

## Étape 3 : Création et publication de la version

| Test GTM     | NSJ6HQ NON PUBLIÉ |                             |                     |            | Prévisualise | r Créer une version    | Publier |
|--------------|-------------------|-----------------------------|---------------------|------------|--------------|------------------------|---------|
| CRÉER        | Balises           | Règles                      | Macros              | Historique |              |                        |         |
| Balises 1    |                   |                             |                     |            |              | Rechercher des balises | Q       |
| Nom 🔿        | т                 | уре                         | Règles              |            |              | Dernière modification  |         |
| Google Analy | tics V            | /ersion classique de Google | Analytics All pages |            |              | 9 mai 2014 15:12:21    |         |

Fin de l'histoire, Google Analytics est désormais installé sur toutes les pages de votre site Internet.

Bon on s'est bien ennuyé découvrons maintenant des choses intéressantes

## Mise en situation

- Vous avez un blog sur Blogger, vos besoins « potentiels» en terme de suivi :
  - Ajout d'analytics (on vient de le voir)
  - Suivi des liens sortants en tant qu'événements
  - Modification du calcul du taux de rebond pour Analytics
  - Pour le fun :
    - Remonter les ancres de liens internes
    - Remonter les attributs en nofollow

## Suivi des liens sortants

Concrètement on peut remonter :

- Des clics vers des barrières partenaires
- Des clics vers des plateformes de réseaux sociaux
- ...(tous type de clic sur liens en fait)
- Source :

http://cutroni.com/blog/2013/10/07/auto-eventtracking-with-google-tag-manager/

## Concrètement

• Exemple : On cherche à faire remonter les clics sur les liens Pinterest :

Regen limit est le nombre de pièces maximum que vous récupérerez lorsque vous vous reconnecterez au jeu quelques heures plus tard.

 Publié par Admin à 08:44
 2 commentaires:

 Image: Image:

#### A quoi servent les billets dans Coin Dozer?

## Création d'un code de suivi Link Click Listener

• En gros cette balise sert à enregistrer tous les clics qui sont fait sur des liens :

| Modifier la balise                                  |                                                                                                    |                         |           |
|-----------------------------------------------------|----------------------------------------------------------------------------------------------------|-------------------------|-----------|
| Nom de la balise<br>B - LinkClick Listener          | Choisissez un nom explicite qui vous permette de reconnaître la balise et<br>d'y faire référence.                                                                                                    | Règles de déclenchement | + Ajouter |
|                                                     |                                                                                                    | All pages               | Ī         |
| Type de balise<br>Écouteur de clics sur les liens 🗘 | Lorsque cette balise est déclenchée, Google Gestionnaire de balises<br>commence à surveiller les clics sur des liens de la page. Lorsqu'un<br>internaute clique sur un lien, l'événement gtm.linkClick de Google<br>Gestionnaire de balises est généré. Pour détecter cet événement, ajoutez la<br>condition {{event} equals gtm.linkClick à une règle. | Règles de blocage       | + Ajouter |

## Ajout d'un code de suivi d'événements

 Ce code va permettre à GTM d'envoyer les infos collectées des liens en tant qu'événements dans Analytics :

| Nom de la balise                                                                              |                                                         | Chaining on particita qui your parmetto do reconneître la balico at                                                                                                    | Règles de déclenchement | + Ajouter |
|-----------------------------------------------------------------------------------------------|---------------------------------------------------------|----------------------------------------------------------------------------------------------------|-------------------------|-----------|
| C - Pinterest                                                                                 |                                                         | d'y faire référence.                                                                                                    | Click Pinterest link    | Î         |
| <b>Type de balise</b><br>Version classique de Go                                              | oogle Analytics 🗘                                       |                                                                                                    | Règles de blocage       | + Ajouter |
| ID de site Web<br>UA-31011496-1                                                               | -                                                       | Comment trouver votre ID de suivi                                                                                                    |                         |           |
| Activer les fonctionr                                                                         | alités de la publicité display                          | Inclut des rapports sur les performances démographiques et les centres<br>d'intérêt, le remarketing avec Google Analytics et l'intégration de DCM. En<br>savoir plus sur les <u>fonctionnalités de la publicité display</u> et leur <u>incidence</u><br>sur vos règles de confidentialité. |                         |           |
| Type de suivi<br>Événement \$<br>Les événements désignent<br>Web ou d'un écran. <u>En sav</u> | les interactions des internautes avec un co<br>oir plus | ontenu. Vous pouvez en effectuer le suivi indépendamment du chargement d'une page                                                                                                    |                         |           |
| Paramètres du suivi de                                                                        | es événements                                           |                                                                                                    |                         |           |
| Catégorie                                                                                     | Social Network                                          | 628                                                                                                    |                         |           |
| Action                                                                                        | Share                                                   |                                                                                                    |                         |           |
| Libellé facultatif                                                                            | Pinterest                                               |                                                                                                    |                         |           |

## A noter

 L'ajout d'une règle indiquant que cet événement ne se déclenche que si le lien cliqué contient Pinterest :

| Nom de la rè                  | gle                                                        |
|-------------------------------|------------------------------------------------------------|
| Click Pinter                  | est link                                                   |
| Conditions                    |                                                            |
|                               |                                                            |
| La règle ne s<br>satisfaites. | applique que lorsque toutes les conditions ci-dessous sont |

## Résultat pour chaque clic sur le lien Pinterest

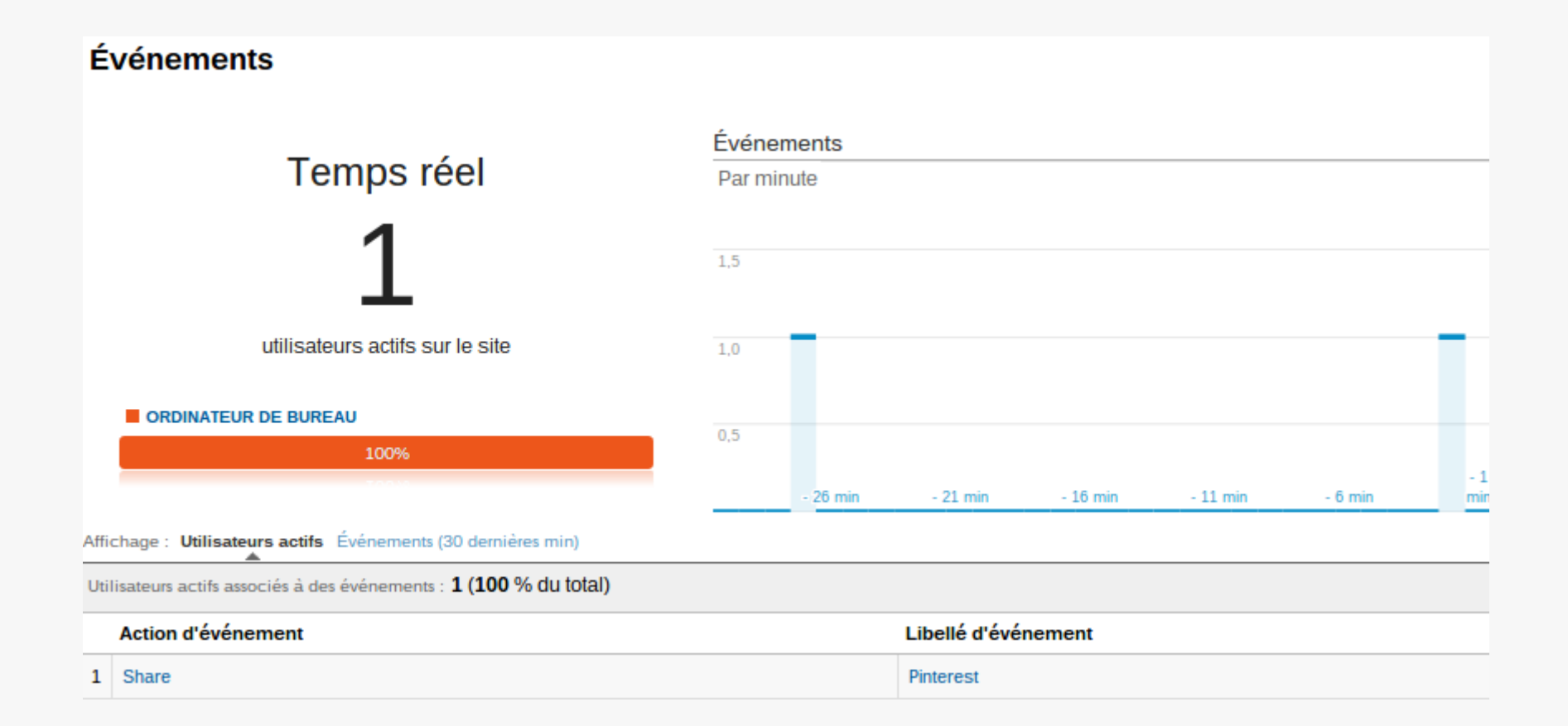

## A titre de comparaison

Appliquer ce suivi à Blogger avec le code de suivi classique d'Analytics aurait nécessité l'aide d'un développeur et d'avoir accès au module en question

## Mieux mesurer son taux de rebond

- Comme chacun le sait le calcul du taux de rebond de Google Analytics ne prend pas en compte le temps réel passé par l'internaute sur les pages du site
- Pour ceux qui ont loupé la marche : http://analytics.blogspot.fr/2012/07/trackingadjusted-bounce-rate-in-google.html
# Création d'un suivi « Time Listener »

| Nom de la balise                                                     |                                                                                                    | Dèries de désignations                                                    |           |
|----------------------------------------------------------------------|----------------------------------------------------------------------------------------------------|---------------------------------------------------------------------------|-----------|
| F - Time listener                                                    | Choisissez un nom explicite qui vous permette de reconnaître la balise et                                                                                                    | Règles de déclenchement + Ajout   All pages I   Règles de blocage + Ajout | + Ajouter |
|                                                                      | u y laire relerence.                                                                                                    | All pages                                                                 | Î         |
| Type de balise<br>Écouteur de minuteur 🗘                             | Lorsque cette balise est déclenchée, Google Gestionnaire de balises<br>lance un compteur qui déclenche un événement à l'intervalle (en<br>millisecondes) que vous définissez. Si vous définissez un intervalle de<br>5 000, l'événement sera déclenché toutes les cinq secondes. Vous pouvez<br>attribuer à l'événement le nom de votre choix dans le champ "Nom de<br>l'événement". Par exemple, si vous l'appelez "timer5", vous pouvez détecter<br>l'événement en ajoutant la condition {{event} equals timer5 à une règle.<br>La limite indique le nombre maximal de déclenchements de l'événement.<br>Si vous ne renseignez pas ce champ, l'événement continuera de se<br>déclencher jusqu'à ce que l'internaute quitte la page. | Règles de blocage                                                         | + Ajouter |
| Nom de l'événement                                                   |                                                                                                    |                                                                           |           |
| gtm.timer                                                            |                                                                                                    |                                                                           |           |
| Intervalle                                                           |                                                                                                    |                                                                           |           |
| Nombre de millisecondes entre chaque déclenchement d'événement       |                                                                                                    |                                                                           |           |
| 15000                                                                |                                                                                                    |                                                                           |           |
| Limite facultatif<br>Nombre maximal de déclenchements de l'événement |                                                                                                    |                                                                           |           |

# Définition d'un événement classique

. . . ..

| Nom de la balise                                                  |                                                         |                                                                                                    |                         |           |
|-------------------------------------------------------------------|---------------------------------------------------------|----------------------------------------------------------------------------------------------------|-------------------------|-----------|
| G - Taux de rebond aius                                           | sté 15 sec                                              | Choisissez un nom explicite qui vous permette de reconnaître la balise et                                                                                                    | Règles de déclenchement | + Ajouter |
|                                                                   |                                                         | d'y faire référence.                                                                                                    | gtm.timer               | Î         |
| Type de balise                                                    |                                                         |                                                                                                    | Dègles de blocage       | + Aiouter |
| Version classique de Goo                                          | gle Analytics 🗘                                         |                                                                                                    | Regies de blocage       | + Ajouter |
| ID de site Web<br>UA-31011496-1                                   | -                                                       | Comment trouver votre ID de suivi                                                                                                    |                         |           |
| Activer les fonctionna                                            | lités de la publicité display                           | Inclut des rapports sur les performances démographiques et les centres d'intérêt, le remarketing avec Google Analytics et l'intégration de DCM. En savoir plus sur les <u>fonctionnalités de la publicité display</u> et leur <u>incidence</u> <u>sur vos règles de confidentialité</u> . |                         |           |
| Type de suivi                                                     |                                                         |                                                                                                    |                         |           |
| Les événements désignent le<br>Web ou d'un écran. <u>En savoi</u> | s interactions des internautes avec ur<br><u>r plus</u> | n contenu. Vous pouvez en effectuer le suivi indépendamment du chargement d'une page                                                                                                    |                         |           |
| Paramètres du suivi des                                           | événements                                              |                                                                                                    |                         |           |
| Catégorie                                                         | Time                                                    |                                                                                                    |                         |           |
| Action                                                            | Plus de 15 sec                                          |                                                                                                    |                         |           |
| Libellé facultatif                                                |                                                         |                                                                                                    |                         |           |
| Valeur facultatif                                                 |                                                         |                                                                                                    |                         |           |
| Non-interaction facultatif                                        | (non défini) 🗘                                          |                                                                                                    |                         |           |

# Avec pour règle

#### Nom de la règle

gtm.timer

#### Conditions

La règle ne s'applique que lorsque toutes les conditions ci-dessous sont satisfaites.

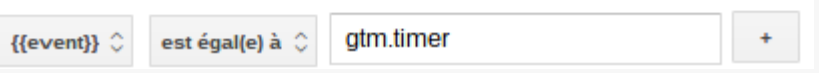

# Et pif

| Événements                                                                |
|---------------------------------------------------------------------------|
| Temps réel                                                                |
| 1                                                                         |
| utilisateurs actifs sur le site                                           |
| ORDINATEUR DE BUREAU                                                      |
| 100%                                                                      |
|                                                                           |
| Affichage : Utilisateurs actifs Événements (30 dernières min)             |
| Utilisateurs actifs associés à des événements : <b>1 (100 % du total)</b> |
| Action d'événement                                                        |
| 1 Plus de 15 sec                                                          |

### Remonter les ancres de liens internes

# Ancres de liens internes

| Nom de la balise                                                                                    |                                                          |                                                                                                    |             |           |
|----------------------------------------------------------------------------------------------------|----------------------------------------------------------|----------------------------------------------------------------------------------------------------|-------------|-----------|
| O - Ancre de liens intern                                                                           | les                                                      | Choisissez un nom explicite qui vous permette de reconnaître la balise et Règles de dé                                                                                                    | clenchement | + Ajouter |
|                                                                                                    |                                                          | d'y faire référence. gtm.linkClio                                                                                                    | ck          | Î         |
|                                                                                                    |                                                          |                                                                                                    |             |           |
| Type de balise                                                                                      |                                                          | Règles de blo                                                                                                    | ocage       | + Ajouter |
| Version classique de Goog                                                                           | gle Analytics 🗘                                          |                                                                                                    |             |           |
|                                                                                                    |                                                          |                                                                                                    |             |           |
| ID de site Web                                                                                      |                                                          |                                                                                                    |             |           |
| UA-31011496-1                                                                                       | 101                                                      | Comment trouver votre ID de suivi                                                                                                    |             |           |
|                                                                                                    |                                                          |                                                                                                    |             |           |
| Activer les fonctionnal                                                                             | lités de la publicité display                            | Inclut des rapports sur les performances démographiques et les centres<br>d'intérêt, le remarketing avec Google Analytics et l'intégration de DCM. En<br>savoir plus sur les <u>fonctionnalités de la publicité display</u> et leur <u>incidence</u><br><u>sur vos règles de confidentialité</u> . |             |           |
| Type de suivi<br>Événement ≎<br>Les événements désignent le:<br>Web ou d'un écran. <u>En savoir</u> | s interactions des internautes avec un co<br><u>plus</u> | ntenu. Vous pouvez en effectuer le suivi indépendamment du chargement d'une page                                                                                                    |             |           |
| Paramètres du suivi des                                                                             | événements                                               |                                                                                                    |             |           |
| Catégorie                                                                                           | Seo                                                      |                                                                                                    |             |           |
| Action                                                                                              | ancre de lien                                            |                                                                                                    |             |           |
| Libellé facultatif                                                                                  | {{Element – Inner Text}}                                 |                                                                                                    |             |           |
| Valeur facultatif                                                                                   |                                                          |                                                                                                    |             |           |
| Non-interaction facultatif                                                                          | (non défini) 🗘                                           |                                                                                                    |             |           |

# Définition d'une macro

# • Tout est dans la définition de la macro:

### Nom de la macro

Element – Inner Text

### Type de macro

Variable de couche de données 🗘

La valeur de "Nom de la variable de couche de données" est définie sur "valeur" lorsque le code suivant est exécuté sur votre site Web :

```
dataLayer.push({'Data Layer Variable Name': 'value'})
```

Remarque : Les variables de couches de données sont seulement définies par page, pas par session.

### Nom de la variable de couche de données

gtm.element.innerText

### Version de la couche de données

### Version 2 V

Version 2 : les points servent à accéder aux valeurs imbriquées. Les valeurs transmises à la couche de données avec des noms contenant des points sont interprétées comme des valeurs imbriquées, conformément à la syntaxe JavaScript standard. En savoir plus

### Valeur par défaut

### Définir la valeur par défaut :

Pour que la valeur par défaut corresponde à une chaîne vide, cochez cette option et laissez le champ de texte vide.

# Pour connaître la bonne info

• Ctrl + clic :

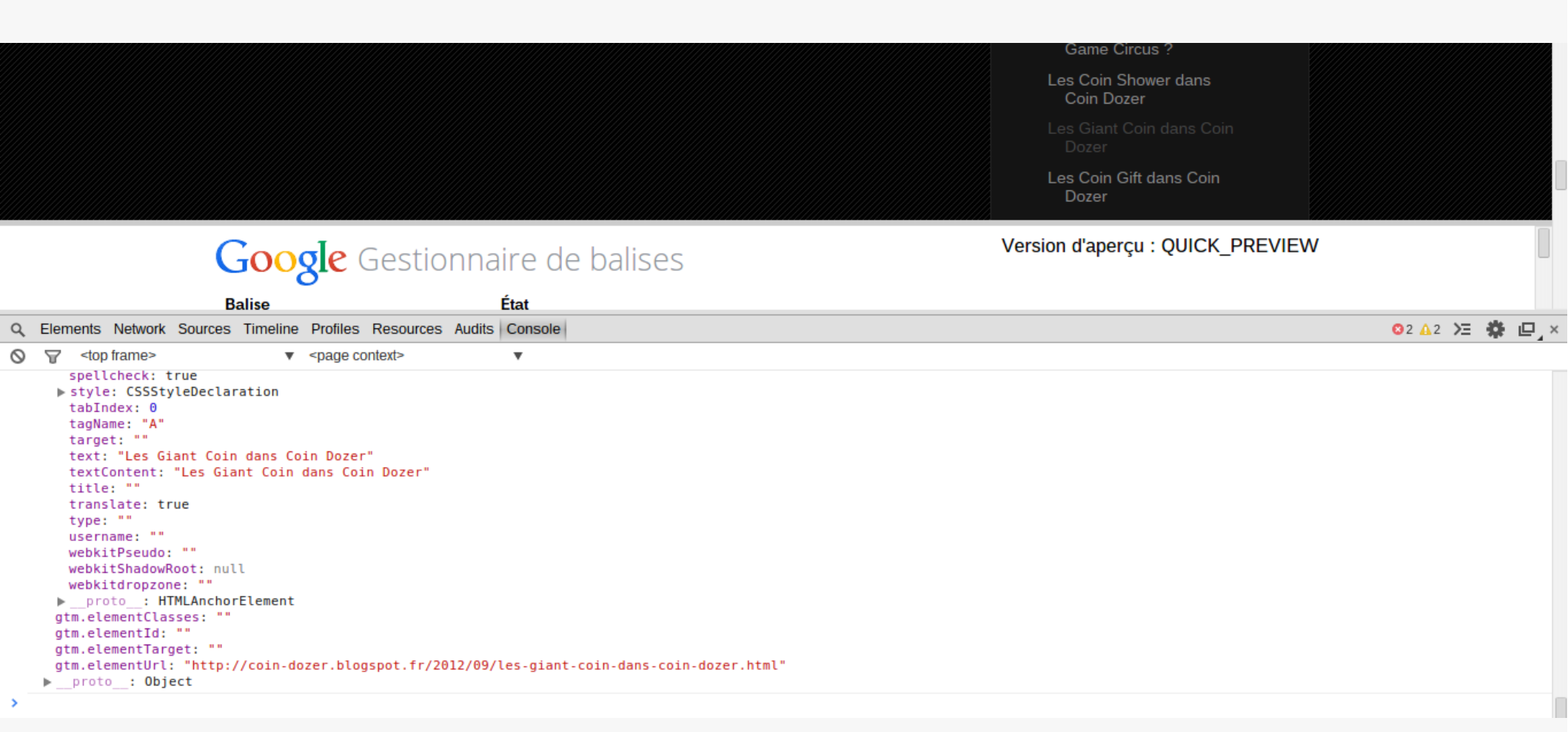

# Résultat

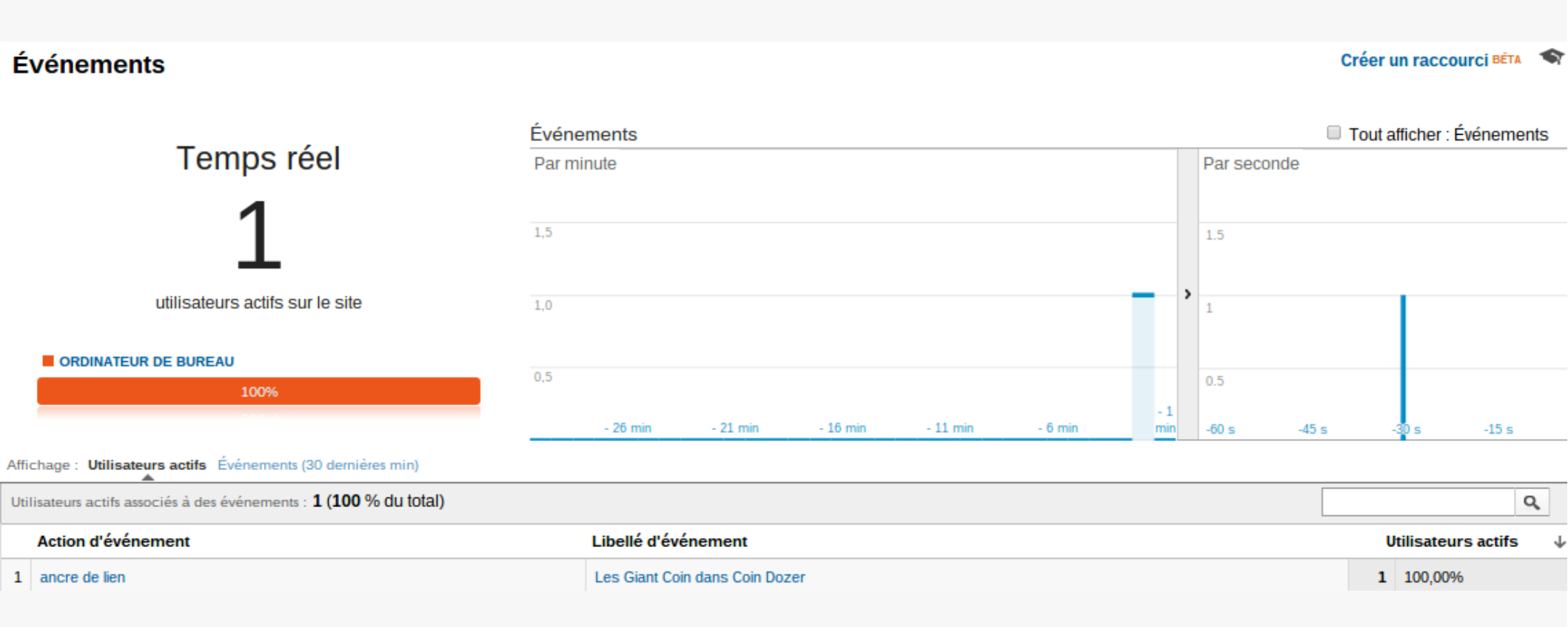

# Remonter les attributs nofollow

```
  context>
                                                            v
      origin. http://coin-dozer.btogspot.com
      outerHTML: "<a href="http://coin-dozer.blogspot.com/2012/09/tricher-facilement-dans-coin-dozer.html" rel="nofollow">coin dozer how to cheat</a>"
      outerText: "coin dozer how to cheat"
     ▶ ownerDocument: document
     ▶ parentElement: li
     ▶ parentNode: li
      password: ""
       pathname: "/2012/09/tricher-facilement-dans-coin-dozer.html"
       ping: ""
       port: ""
       prefix: null
       previousElementSibling: null
      previousSibling: null
       protocol: "http:"
       rel: "nofollow"
       rev: ""
       scrollHeight: 0
       scrollLeft: 0
```

# Il ne s'agit ici que d'une macro à définir

#### Nom de la macro

Element – rel

#### Type de macro

#### Variable de couche de données 🗘

La valeur de "Nom de la variable de couche de données" est définie sur "valeur" lorsque le code suivant est exécuté sur votre site Web :

dataLayer.push({'Data Layer Variable Name': 'value'})
Description

Remarque : Les variables de couches de données sont seulement définies par page, pas par session.

#### Nom de la variable de couche de données

gtm.element.rel

#### Version de la couche de données

#### Version 2 <

Version 2 : les points servent à accéder aux valeurs imbriquées. Les valeurs transmises à la couche de données avec des noms contenant des points sont interprétées comme des valeurs imbriquées, conformément à la syntaxe JavaScript standard. En savoir plus

#### Valeur par défaut

#### Définir la valeur par défaut :

Pour que la valeur par défaut corresponde à une chaîne vide, cochez cette option et laissez le champ de texte vide.

# Résultat

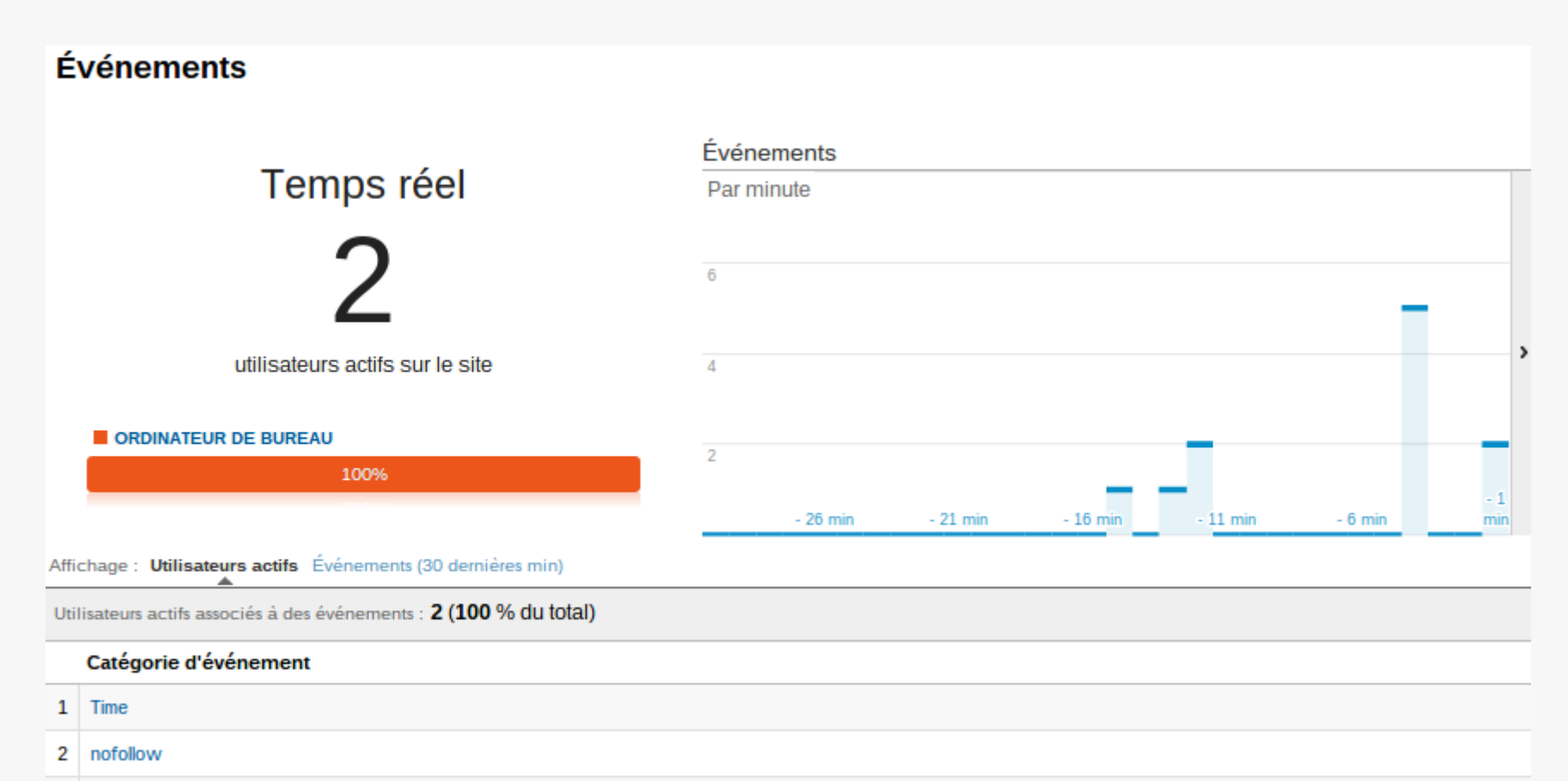

3 seo

# Fin de la partie

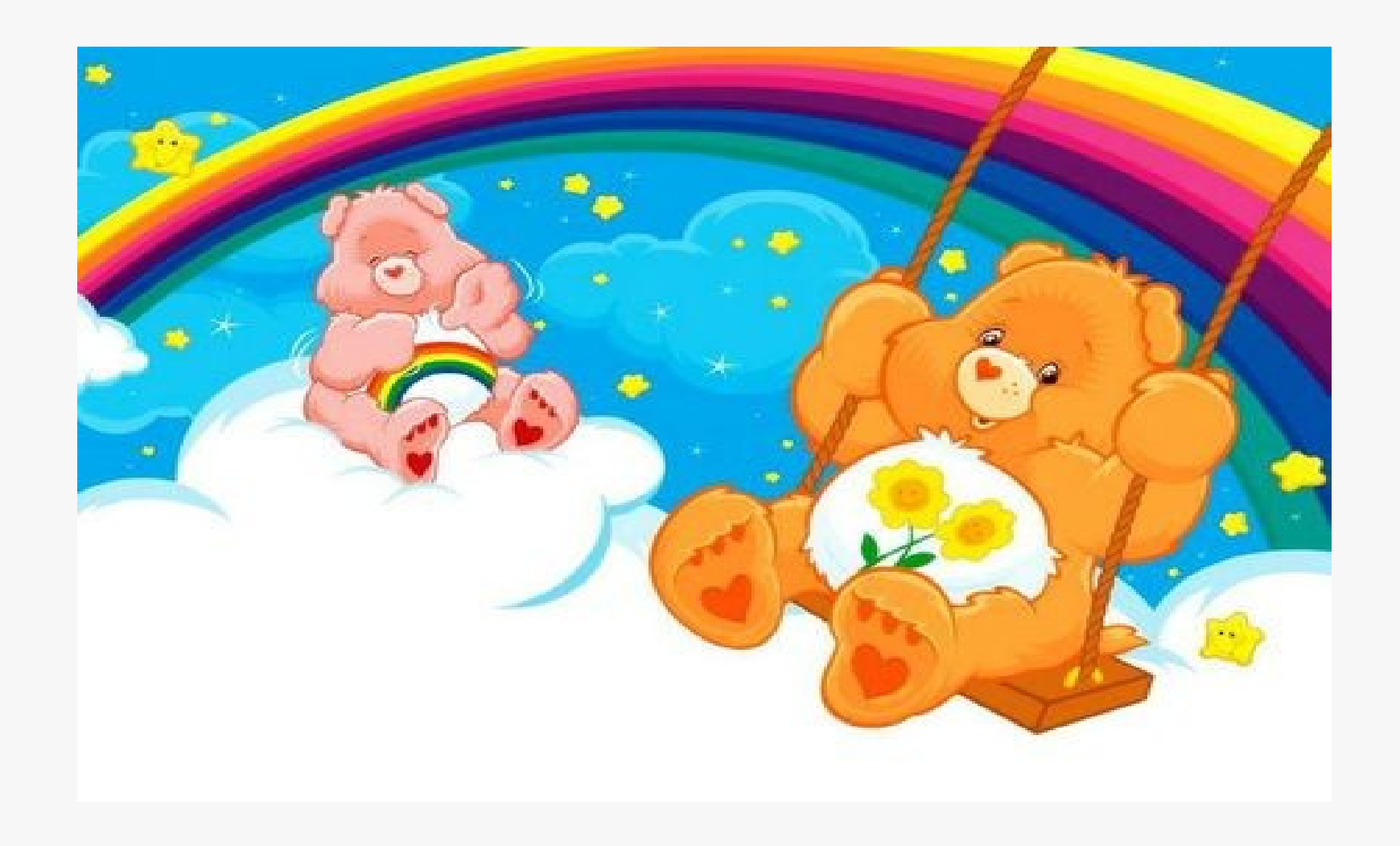

# Autres exemples avec GTM

- Suivi des conversions via Adwords
- Suivi d'une vidéo de Youtube intégrée à votre site
- Suivi de la météo
- Remonter le page rank/Authority Rank
- Les méta descriptions et longueur des méta

# Mise en place du code de suivi Google Adwords

- Imaginons que pour notre blog une partie de notre trafic vient d'Adwords
- La conversion « hypothétique » que l'on attend des internautes est un clic sur le bouton « Facebook »

# Super simple

 Il suffit d'ajouter un code de suivi adwords dans GTM :

| Nom de la balise<br>N - Click FB - Conversion Adwords | Choisissez un nom explicite qui vous permette de reconnaître la balise et<br>d'y faire référence.                                                                                                    | Règles de déclenchement<br>Click Facebook link | + Ajouter |
|-------------------------------------------------------|----------------------------------------------------------------------------------------------------|------------------------------------------------|-----------|
| Type de balise<br>Suivi des conversions AdWords 🗘     |                                                                                                    | Règles de blocage                              | + Ajouter |
| ID de conversion                                      | Pour trouver google_conversion_id et google_conversion_label :<br>1. Dans votre compte AdWords, accédez à <b>Outils et</b>                                                                                                    |                                                |           |
| Libellé de conversion conversion facebook             | <ul> <li>analyses &gt; Conversions. Cliquez sur l'onglet Code.</li> <li>2. Sélectionnez le nom d'une action dans le panneau de gauche, puis cochez l'option Je modifie le code.</li> <li>3. Dans la zone de code, recherchez la chaîne "var google conversion id = " et saisissez le nombre correspondant</li> </ul> |                                                |           |
| 0                                                     | <ul> <li>dans le champ "google_conversion_id" figurant sur cette page.</li> <li>4. Dans la zone de code, recherchez la chaîne "var<br/>google_conversion_label = " et saisissez le nombre correspondant<br/>dans le champ "google_conversion_label" figurant sur cette page.</li> </ul>                              |                                                |           |

# La règle à ajouter est

Modifier la règle

Nom de la règle

Click Facebook link

### Conditions

La règle ne s'applique que lorsque toutes les conditions ci-dessous sont satisfaites.

| {{event}}      | contient $\diamondsuit$ | gtm.linkClick | - |   |   |
|----------------|-------------------------|---------------|---|---|---|
| {{element url} | } 🗘 contien             | t 🗘 facebook  |   | - | + |

# Dernière étape

• On vérifie dans l'outil de débug si ça remonte correctement... bingo :

| Publié par Admin à      | à 02:31 Aucun commentaire:<br>8+1 Recommander ce contenu sur Google |                         |
|-------------------------|---------------------------------------------------------------------|-------------------------|
| Google G                | estionnaire de balises                                              |                         |
| Balise                  | État                                                                |                         |
| N - Click FB - Convers  | ion Adwords Déclenchée sur Événement "                              | gtm.linkClick"          |
| Facebook                |                                                                     | □ ×                     |
| 🔒 https://www.fac       | :ebook.com/sharer/sharer.php?u=http                                 | %3A%2F%2Fcoin-dozer.blo |
| Partager sur Fa         | acebook                                                             | <u></u>                 |
| Partager sur votre jour | rnal 🔻                                                              |                         |
| Dites quelque chose à   | à propos de ceci                                                    |                         |

# Mesurer les interactions avec Youtube

# Le problème

Tout comme serait Google Adsense, les vidéos imbriquées sont des iframe, c'est donc un site externe dans votre site, ce qui rend le tracking... presque impossible

# Pré requis

Il faut tout simplement ajouter ?enablejsapi=1 à la vidéo(en résumé vous autorisez l'utilisation de l'api :

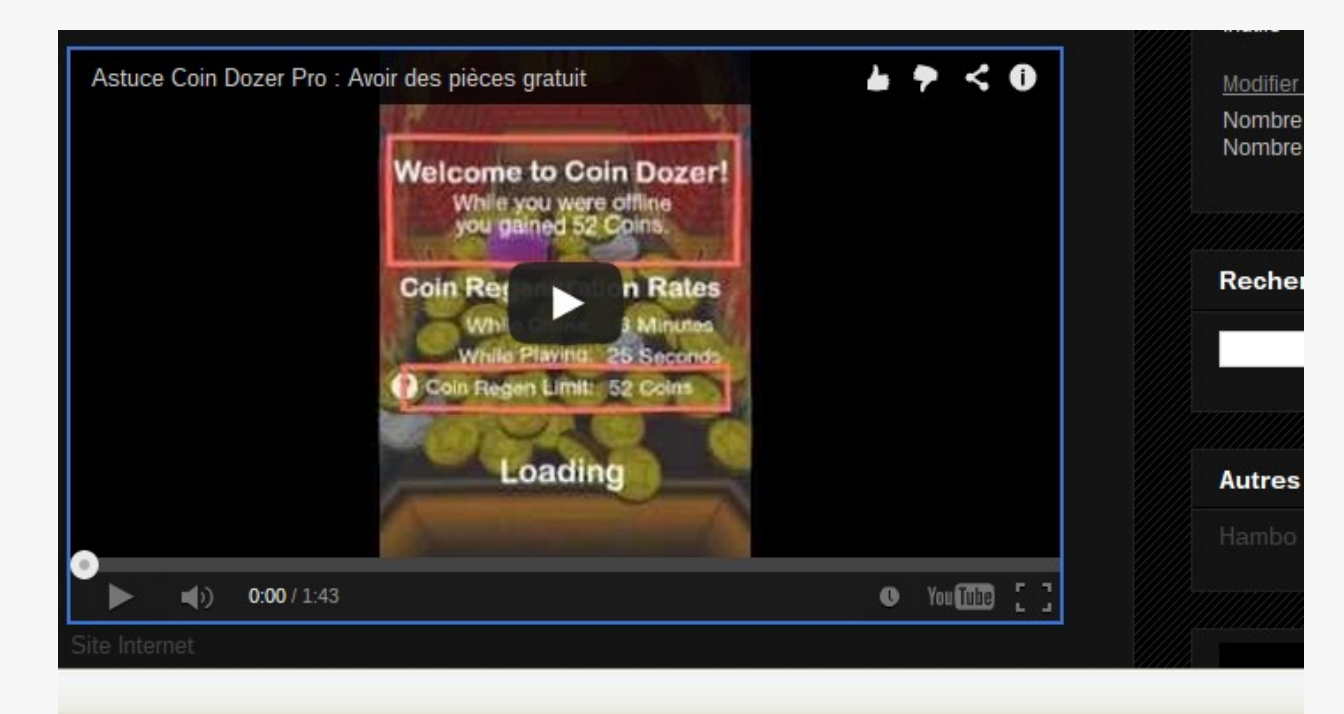

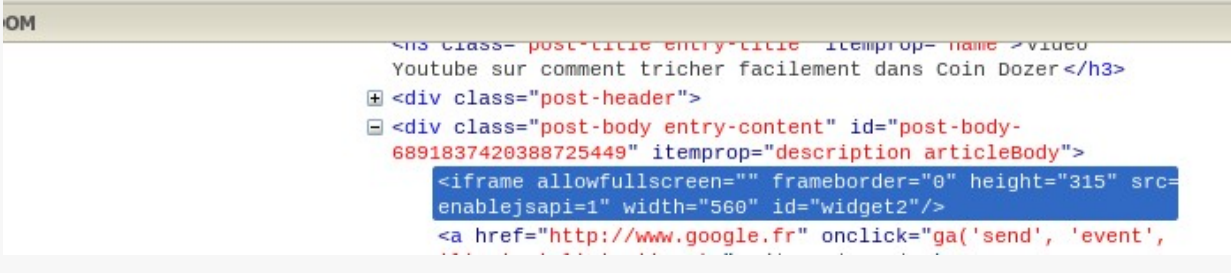

# Pré-requis

| Les cookies assurent le bon fonctionnement de nos services. En utilisant ces derniers, vous acceptez l'utilisation des cookies. En savoir plus OK !                                  |               |
|----------------------------------------------------------------------------------------------------|---------------|
| Coin Dozer · Article Vidéo Youtube sur comment tricher facilement dans Coin Dozer                                                                                                    | Mettre à jour |
| Rédiger HTML B I ABC ASSocier is if                                                                                                    |               |
| <iframe allowfullscreen="" frameborder="0" height="315" src="//www.youtube.com/embed/3B8b0DPXsxw?enablejsapi=1" width="&lt;br&gt;&lt;/iframe&gt;&lt;/td&gt;&lt;td&gt;'560"></iframe> |               |

# Ajout de la balise pour discuter avec l'api de Youtube

| Nom de la balise                              |                                                                                                    | Règles de déclencheme | nt + Aiouter |
|-----------------------------------------------|----------------------------------------------------------------------------------------------------|-----------------------|--------------|
| H - Youtube Listener                          | Choisissez un nom explicite qui vous permette de reconnaitre la balise et<br>d'y faire référence.                                                                                                    | Youtube present       | Î            |
| Type de balise<br>Balise HTML personnalisée 🗘 | Le type "HTML personnalisé" permet d'inclure une balise compatible ( <u>voir</u><br>les types de balises non compatibles). N'utilisez pas de balises destinées<br>aux tests A/B.                                                                         | Règles de blocage     | + Ajouter    |
|                                               | Copiez et collez votre code HTML/JavaScript dans la zone de texte.<br>N'oubliez pas d'entourer les extraits JavaScript dans les balises <script><br></script> .                                                                                          |                       |              |
|                                               | Pour une personnalisation plus poussée, vous pouvez insérer des<br>macros dans votre balise HTML personnalisée en entourant son nom<br>d'accolades doubles : {{macro_name}}. Cela peut être utile pour réutiliser<br>la balise dans plusieurs contextes. |                       |              |
|                                               |                                                                                                    |                       |              |

### HTML

```
<script type="text/javascript">
// attach our YT listener once the API is loaded
function onYouTubeIframeAPIReady() {
   for (var e = document.getElementsByTagName("iframe"), x = e.length; x--;) {
      if (/youtube.com\/embed/.test(e[x].src)) {
         new YT.Player(e[x], {
            events: {
               onStateChange: onPlayerStateChange,
               onError: onPlayerError
            }
        });
      YT.gtmLastAction = "p";
      }
    }
}
```

# Définition de la macro

#### Nom de la macro

Youtube is present

#### Type de macro

JavaScript personnalisé 🗘

Cette macro utilise la fonction JavaScript fournie pour calculer sa valeur dans le navigateur. Chaque fois que la macro est utilisée à partir d'une règle ou d'une balise, la fonction est exécutée et la valeur qu'elle renvoie est utilisée. Les fonctions doivent renvoyer une valeur via l'instruction "return". Sinon, le conteneur risque de se comporter de manière imprévisible. Vous trouverez ci-dessous un exemple de fonction JavaScript :

```
function() {
  var now = new Date();
  return now.getTime();
}
```

#### JavaScript personnalisé

```
function () {
   for (var e = document.getElementsByTagName('iframe'), x = e.length; x--;)
        if (/youtube.com\/embed/.test(e[x].src)) return true;
        return false;
}
```

# Définition de l'événement

| Nom de la balise                                                                                    |                                                         |                                                                                                    |                         |           |
|----------------------------------------------------------------------------------------------------|---------------------------------------------------------|----------------------------------------------------------------------------------------------------|-------------------------|-----------|
| I - Youtube Event                                                                                   |                                                         | Choisissez un nom explicite qui vous permette de reconnaître la balise et                                                                                                    | Règles de déclenchement | + Ajouter |
|                                                                                                    |                                                         | d'y faire référence.                                                                                                    | Youtube event           | Î         |
|                                                                                                    |                                                         |                                                                                                    |                         |           |
| Type de balise                                                                                      |                                                         |                                                                                                    | Règles de blocage       | + Ajouter |
| Version classique de Goog                                                                           | le Analytics 🗘                                          |                                                                                                    |                         |           |
| ID de site Web                                                                                      |                                                         |                                                                                                    |                         |           |
| UA-31011496-1                                                                                       |                                                         | <u>Comment trouver votre ID de suivi</u>                                                                                                    |                         |           |
| Activer les fonctionnali                                                                            | ités de la publicité display                            | Inclut des rapports sur les performances démographiques et les centres<br>d'intérêt, le remarketing avec Google Analytics et l'intégration de DCM. En<br>savoir plus sur les <u>fonctionnalités de la publicité display</u> et leur <u>incidence</u><br><u>sur vos règles de confidentialité</u> . |                         |           |
| Type de suivi<br>Événement 🗘<br>Les événements désignent les<br>Web ou d'un écran. <u>En savoir</u> | interactions des internautes avec un cor<br><u>plus</u> | itenu. Vous pouvez en effectuer le suivi indépendamment du chargement d'une page                                                                                                    |                         |           |
| Paramètres du suivi des                                                                             | événements                                              |                                                                                                    |                         |           |
| Catégorie                                                                                           | {{event}}                                               |                                                                                                    |                         |           |
| Action                                                                                              | {{dataLayer action}}                                    |                                                                                                    |                         |           |
| Libellé facultatif                                                                                  | {{dataLayer label}}                                     | eco de la constante de la constante de la constante de la constante de la constante de la constante de la const                                                                                                    |                         |           |
| Valeur facultatif                                                                                   | Youtube event                                           |                                                                                                    |                         |           |

# Résultat

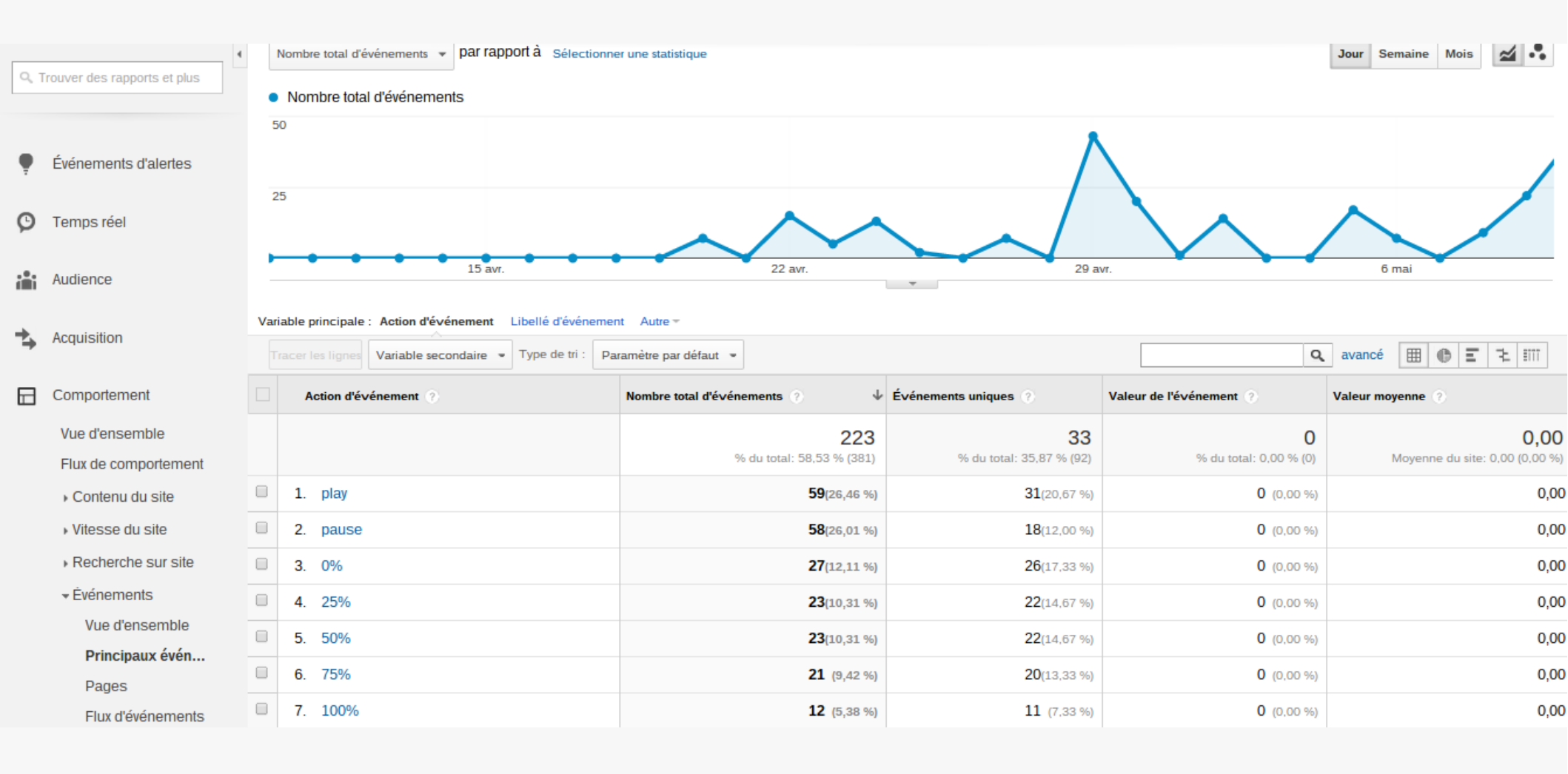

# Sources

http://www.cardinalpath.com/youtube-video-trackingwith-gtm-and-ua-a-step-by-step-guide/

# Remonter les données météo

 Tuto à suivre: http://www.simoahava.com/webdevelopment/universal-analytics-weathercustom-dimension/

| City 🕐               | Event Action | Pages / Session 🛛 🔶 |
|----------------------|--------------|---------------------|
| 1. Lyon              | Clear        | 22.00               |
| 2. La Roche-sur-Yon  | Clear        | 14.00               |
| 3. Arlon             | Clouds       | 13.00               |
| 4. Vergeze           | Clear        | 11.00               |
| 5. Haguenau          | Clear        | 10.00               |
| 6. Armentieres       | Clear        | 10.00               |
| 7. Nantes            | Clear        | 10.00               |
| 8. Amiens            | Clear        | 10.00               |
| 9. Verviers          | Clear        | 9.00                |
| 10. La Roche-sur-Yon | Clouds       | 9.00                |

# Remonter le PageRank/Page Authority

# Il suffit pour cela d'utiliser l'API de Moz.com

# API Moz.com infos gratuites

### Available Free URL Metrics Calls

### Title

The title of the page if available

### URL

The canonical form of the URL

### External Links

The number of juice-passing external links to the URL

### Links

The number of links (juice-passing or not, internal or external) to the URL

### mozRank

The mozRank of the URL

### Subdomain mozRank

The mozRank of the subdomain of the URL

### **HTTP Status Code**

The HTTP status code recorded by Mozscape for the URL

### Page Authority

A score out of 100-points representing the likelihood for arbitrary content to rank on this page

### **Domain Authority**

A score out of 100-points representing the likelihood for arbitrary content to rank on this domain

# Infos gratuites

### **Available Free Links Calls**

### Page to Page

Returns a set of Source pages linking to the specified Target page

### Page to Subdomain

Returns a set of Source pages linking to any page on the specified target's subdomain

### Page to Domain

Returns a set of source pages linking to linking to any page on the specified Target's root domain

### Domain to Page

Returns a single link from a set of root domains linking to the target's specified page

### Domain to Subdomain

Returns a single link each from a set of root domains linking to any page on the specified target's subdomain

### Domain to Domain

Returns a single link each from a set of root domains linking to any page on the specified target's root domain

# Infos payantes

### **Available Paid Anchor Text Calls**

### **Term or Phrase**

The anchor text term or phrase

### Internal Pages Linking

The number of internal pages linking with this term or phrase

### Internal Subdomains Linking

The number of subdomains on the same root domain with at least one link with this term or phrase

### **External Pages Linking**

The number of external pages linking with this term or phrase

### External Subdomains Linking

The number of external subdomains with at least one link with this term or phrase External Root Domains Linking

The number of (external) root domains with at least one link with this term or phrase

### Internal mozRank Passed

The amount of mozRank passed over all internal links with this term or phrase External mozRank Passed

The amount of mozRank passed over all external links with this term or phrase

### Flags

A bit flag column

# Tout va passer par un script en php à télécharger sur le site officiel

```
1 <?php
 2 if(isset($_POST['url']) && !empty($_POST['url']))
 3 {
 4
       // Obtain your access id and secret key here: http://www.seomoz.org/api/keys
 5
       $accessID = "xxxxxxxxxxxxx;;
       $secretKey = "xxxxxxxxxxxxxxx;;
 6
 7
 8
       // Set your expires for five minutes into the future.
       $expires = time() + 300;
9
10
11
       // A new linefeed is necessary between your AccessID and Expires.
12
       $stringToSign = $accessID."\n".$expires;
13
       // Get the "raw" or binary output of the hmac hash.
14
15
       $binarySignature = hash_hmac('sha1', $stringToSign, $secretKey, true);
16
17
       // We need to base64-encode it and then url-encode that.
       $urlSafeSignature = urlencode(base64_encode($binarySignature));
18
19
20
       // This is the URL that we want link metrics for.
21
       $objectURL = $ POST['url'];
22
       // Add up all the bit flags you want returned.
23
24
       // Learn more here: http://apiwiki.seomoz.org/categories/api-reference
25
       $cols = "34359738368";
26
27
       // Now put your entire request together.
       // This example uses the Mozscape URL Metrics API.
28
       $requestUrl = "http://lsapi.seomoz.com/linkscape/url-metrics/".urlencode($objectURL)."?
29
   Cols=".$cols."&AccessID=".$accessID."&Expires=".$expires."&Signature=".$urlSafeSignature;
30
31
       // We can easily use Curl to send off our request.
32
       $options = array(
33
       CURLOPT RETURNTRANSFER => true
34
       );
35
36
       $ch = curl init($requestUrl);
       curl_setopt_array($ch, $options);
37
38
       $content = curl exec($ch);
39
       curl close($ch);
40
41
       print_r($content);
42 }
```

43 2>

Merci à Gwendal Le Doussal de l'IMIE pour m'avoir réalisé la partie intégration

# Mise en place de notre balise

| Nom de la balise                              | Chaining or nam avaliaita qui vous parmatta da reconspoîtra la                                                                                                    | Règles de déclenchement | + Ajouter |
|-----------------------------------------------|----------------------------------------------------------------------------------------------------|-------------------------|-----------|
| MozRank                                       | balise et d'y faire référence.                                                                                                    | All pages               | Î         |
| Type de balise<br>Balise HTML personnalisée 🗘 | alise       Le type "HTML personnalisé" permet d'inclure une balise compatible (voir les types de balises non compatibles). N'utilisez pas de balises destinées aux tests A/B.         ML personnalisée ≎       Copiez et collez votre code HTML/JavaScript dans la zone de texte. N'oubliez pas d'entourer les extraits JavaScript dans les balises <script></script> |                         |           |

});
</script>
# Mise en place de notre événement

| Nom de la balise                                                              |                                                                                                |                                                                                                    |              |                               |                   |           |
|-------------------------------------------------------------------------------|------------------------------------------------------------------------------------------------|----------------------------------------------------------------------------------------------------|--------------|-------------------------------|-------------------|-----------|
| MozRank Event                                                                 | Choisissez un nom explicite qui vous permette de reconnaître la balise et d'y faire référence. |                                                                                                    |              | Règles de déclenchement       | + Ajouter         |           |
|                                                                               |                                                                                                |                                                                                                    |              |                               | All pages         | Î         |
| Type de balise                                                                |                                                                                                | Cortaine paramàtrae cont m                                                                                                    | 0000000      | to 2 Diugiouro ADI (commo log | Règles de blocage | + Ajouter |
| Universal Analytics 🗘                                                         |                                                                                                | certains parametres sont manquants ? Plusieurs API (comme les<br>moteurs de recherche personnalisés) ont été déplacées côté<br>serveur et peuvent désormais être configurées dans la section<br>d'administration de Google Analytics.                                                              |              |                               |                   |           |
| ID de suivi<br>UA-40625414-1                                                  | ]                                                                                              | Comment trouver votre ID de                                                                                                    | <u>suivi</u> |                               |                   |           |
| Activer les fonctionnalités de la publicité display                           |                                                                                                | Inclut des rapports sur les performances démographiques et les<br>centres d'intérêt, le remarketing avec Google Analytics et<br>l'intégration de DCM. En savoir plus sur les <u>fonctionnalités de la</u><br><u>publicité display</u> et leur <u>incidence sur vos règles de confidentialité</u> . |              |                               |                   |           |
| Type de suivi<br>Événement 🗘<br>Paramètres du suivi des événements facultatif |                                                                                                |                                                                                                    |              |                               |                   |           |
| Catégorie                                                                     | Se0                                                                                            |                                                                                                    | 10           |                               |                   |           |
| Action                                                                        | page authority                                                                                 |                                                                                                    |              |                               |                   |           |
| Libellé                                                                       | {{referrer}}                                                                                   |                                                                                                    | -            |                               |                   |           |
| Valeur                                                                        |                                                                                                |                                                                                                    |              |                               |                   |           |
|                                                                               |                                                                                                |                                                                                                    |              |                               |                   |           |

## Résultat

| Var | iable principale : Catégorie d'événement Ac     | tion d'événement Libellé d'événement       |                                           |  |
|-----|-------------------------------------------------|--------------------------------------------|-------------------------------------------|--|
|     | racer les lignes Variable secondaire : Source/S | Support 👻 Type de tri : Paramètre par défa | aut 👻                                     |  |
|     | Catégorie d'événement 🥐                         | Source/Support 🥐 🔘                         | Nombre total d'événements 🦿 🤟             |  |
|     |                                                 |                                            | <b>254</b><br>% du total: 10,17 % (2 497) |  |
|     | 1. 94.84838479923792                            | google / organic                           | <b>98</b> (38,58 %)                       |  |
|     | 2. 15.593738780804621                           | google / organic                           | <b>40</b> (15,75 %)                       |  |
|     | <b>3</b> . 29.07739245172303                    | google / organic                           | <b>25</b> (9,84 %)                        |  |
|     | 4. 14.086253106848815                           | google / organic                           | 8 (3,15 %)                                |  |
|     | 5. 14.36038056359611                            | google / organic                           | 8 (3,15 %)                                |  |
|     | <ol> <li>6. 29.07739245172303</li> </ol>        | t.co / referral                            | 8 (3,15 %)                                |  |
|     | 7. 15.593738780804621                           | t.co / referral                            | 7 (2,76 %)                                |  |
|     | 8. 29.07739245172303                            | (direct) / (none)                          | <b>5</b> (1,97 %)                         |  |
|     | 9. 15.57560267858878                            | google / organic                           | 4 (1,57 %)                                |  |
|     | 10. 15.576727993827326                          | google / organic                           | 4 (1,57 %)                                |  |

Remonter les meta keyword/meta description, longueur des meta description/h1... bref tout ce que vous voulez

# Ajout de jquery sur toutes les pages

### Modifier la balise

| Nom de la balise<br>jQuery                                                                                                    | ry Choisissez un nom explicite qui vous permette de reconnaître la balise et d'y faire référence.                                                                                                    |                   |           |  |  |
|----------------------------------------------------------------------------------------------------|----------------------------------------------------------------------------------------------------|-------------------|-----------|--|--|
| Type de balise<br>Balise HTML personnalisée 🗘                                                                                                    | Le type "HTML personnalisé" permet d'inclure une balise compatible ( <u>voir les types</u><br><u>de balises non compatibles</u> ). N'utilisez pas de balises destinées aux tests A/B.<br>Copiez et collez votre code HTML/JavaScript dans la zone de texte. N'oubliez pas<br>d'entourer les extraits JavaScript dans les balises <script></script> .<br>Pour une personnalisation plus poussée, vous pouvez insérer des macros dans<br>votre balise HTML personnalisée en entourant son nom d'accolades doubles :<br>{{macro_name}}. Cela peut être utile pour réutiliser la balise dans plusieurs<br>contextes. | Règles de blocage | + Ajouter |  |  |
| HTML<br><script src="//ajax.googleapis.com/&lt;br&gt;&lt;script&gt;&lt;br&gt;dataLayer.push({'event':'jQueryTagL&lt;/td&gt;&lt;td&gt;'ajax/libs/jquery/1.9.1/jquery.min.js" type="text/javascript"></script><br>.oaded'}); |                                                                                                    |                   |           |  |  |

## Ajout d'un script additionnel dans une macro

### Type de macro

### JavaScript personnalisé 🗘

Cette macro utilise la fonction JavaScript fournie pour calculer sa valeur dans le navigateur. Chaque fois que la macro est utilisée à partir d'une règle ou d'une balise, la fonction est exécutée et la valeur qu'elle renvoie est utilisée. Les fonctions doivent renvoyer une valeur via l'instruction "return". Sinon, le conteneur risque de se comporter de manière imprévisible. Vous trouverez ci-dessous un exemple de fonction JavaScript :

```
function() {
  var now = new Date();
  return now.getTime();
}
```

### JavaScript personnalisé

```
function() {
    if ('{{dataLayer keyword}}'!='undefined') return '{{dataLayer keyword}}';
    else if ('{{url}}'=='http://www.mysite.com/page1.html') return 'my keyword one';
    else if ('{{url}}'=='http://www.mysite.com/page2.html') return 'my keyword two';
    else if ('{{url}}'=='http://www.mysite.com/page3.html') return 'my keyword three';
    else if (${"meta[name='description']").attr("content")) return
$("meta[name='description']").attr("content");
    else if ($("h1:eq(0)")) return $("h1:eq(0)").text();
}
```

### Source

### http://www.lunametrics.com/blog/2013/12/30/seoreporting-google-tag-manager/

Je vous remercie d'avoir choisi cette conférence

# Comment s'éduquer ?

- Aucun livre écrit pour le moment
- Vidéos officiels de Google :
  - https://www.youtube.com/watch?v=3HnSmz2ENn8
  - https://www.youtube.com/watch?v=6H52Yierpa8
- Blogs à suivre :
  - http://www.simoahava.com/
  - http://www.lunametrics.com/